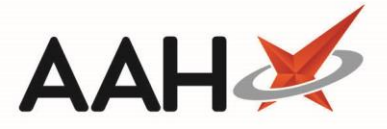

# eMAR Transmission Manager Function Keys

The *eMAR Type* application setting, found within the *MDS Category*, must be set to *Enhanced* in order to access the eMAR Transmission Manager.

The eMAR Transmission Manager function keys enable you to perform a variety of tasks including accessing a patient's PMR, resending failed transmissions and viewing the transmission logs.

You can access the eMAR Transmission Manager from the ProScript Connect Main Screen by clicking the **[ProScript Connect]** menu button and selecting the **eMAR Transmission Manager** menu item.

#### **Outbox Tab**

The *Outbox* tab displays all pending transmissions in either the Sending or Failed Status. From here, you can use the available function keys to troubleshoot and resend failed transmissions, view transmission logs and more. You can use the available *Filters* to search by a *Nursing Home* or *Patient*, and view transmission level information of the items sent and patient's details.

| ProScript Connect 🔻     | Search (CTRL+S)                                                                                                  |                 | - Q                                   |                                                     | Responsible Pharmaci | st Victoria Smith   User The Superv                   | isor 🗕 🗖 🗙 |  |
|-------------------------|----------------------------------------------------------------------------------------------------|-----------------|---------------------------------------|-----------------------------------------------------|----------------------|-------------------------------------------------------|------------|--|
| 17 August 2018 08:55    |                                                                                                    |                 | -                                     |                                                     |                      |                                                       |            |  |
| My shortcuts 🕇          | Search Workflow M                                                                                                | lanager MAR     | Transmission Manage                   | ar ¥                                                |                      |                                                       |            |  |
| Redeem Owings<br>F2     |                                                                                                    |                 |                                       |                                                     |                      |                                                       |            |  |
| Reprints                |                                                                                                    |                 |                                       |                                                     |                      |                                                       |            |  |
| F6                      | F1 - View PMR F2 - Re-send Patient F3 - Move eMAR(s)                                                             |                 |                                       | To History F4 - Show Transmission Logs F5 - Refresh |                      |                                                       |            |  |
| Ordering<br>F7          | Filters                                                                                                    |                 |                                       |                                                     |                      |                                                       |            |  |
| Overdue Scripts<br>F8   | Nursing Home:     Search Nursing Home <ul> <li>Q</li> <li>Patient:</li> <li>Search Patient</li> <li>Q</li> </ul> |                 |                                       |                                                     |                      |                                                       |            |  |
| MDS Prep                | Date Added                                                                                                    | Patient         |                                       | Nursing Home                                        |                      | eMAR System                                           | Status     |  |
| F9<br>MDS Scripts Duo   | 17/08/2018 08:55:22 ELLIS, Catherine                                                                             |                 | (Mrs) Colbrook House                  |                                                     | se                   | Mede-Care                                             | Sending    |  |
| mbb Schpts Due          | 16/08/2018 12:02:03                                                                                              | TYLER, Kevin (M | r)                                    | Colbrook Hous                                       | se                   | Mede-Care                                             | Failed     |  |
| SDM<br>Ctrl M           | 16/08/2018 09:42:54                                                                                              | REESE, Linda (M | rs)                                   | Colbrook Hous                                       | 5e                   | Mede-Care                                             | Failed     |  |
| Stock Manager<br>Ctrl O |                                                                                                    |                 |                                       |                                                     |                      |                                                       |            |  |
| MDS Manager<br>F11      |                                                                                                    |                 |                                       |                                                     |                      |                                                       |            |  |
| ETP<br>Ctrl E           |                                                                                                    |                 |                                       |                                                     |                      |                                                       |            |  |
| Script Q                |                                                                                                    |                 |                                       |                                                     |                      |                                                       |            |  |
| RMS                     |                                                                                                    |                 |                                       |                                                     |                      |                                                       |            |  |
| Support Centre          | Prescribed Item                                                                                                  |                 | Dispensed Item                        |                                                     | Otv                  | <b>1</b> [ 999 999 9638 ]                             | MDS 🔺      |  |
| Ctrl T                  | Ovygon gylinder 340 litro sizo D                                                                                 |                 | Owgen cylinder 340 litre size D 1 000 |                                                     | 1,000                | ELLIS, Catherine (Mrs)                                | EXEMPT (C) |  |
| ETP Tracker             | oxygen cynnder 540                                                                                               | intre size D    | oxygen cynnaer 54                     | o nu e size D                                       | 1.000                | 182 Colbrook Way, Watford,<br>Hertfordshire, WD18 5TR | MUR        |  |
|                         |                                                                                                    |                 |                                       |                                                     |                      | DOB: 14 May 1925                                      |            |  |
|                         |                                                                                                    |                 |                                       |                                                     |                      | Age: 93 years 3 months                                |            |  |
|                         |                                                                                                    |                 |                                       |                                                     |                      | Tel: 01923484500                                      |            |  |
|                         |                                                                                                    |                 |                                       |                                                     |                      | Elected Services                                      |            |  |
|                         |                                                                                                    |                 |                                       |                                                     |                      | EPS Not Registered                                    | Y          |  |
|                         | eMAR(s) 1 of 3 : Sending                                                                                         |                 |                                       |                                                     |                      |                                                       |            |  |

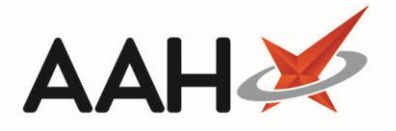

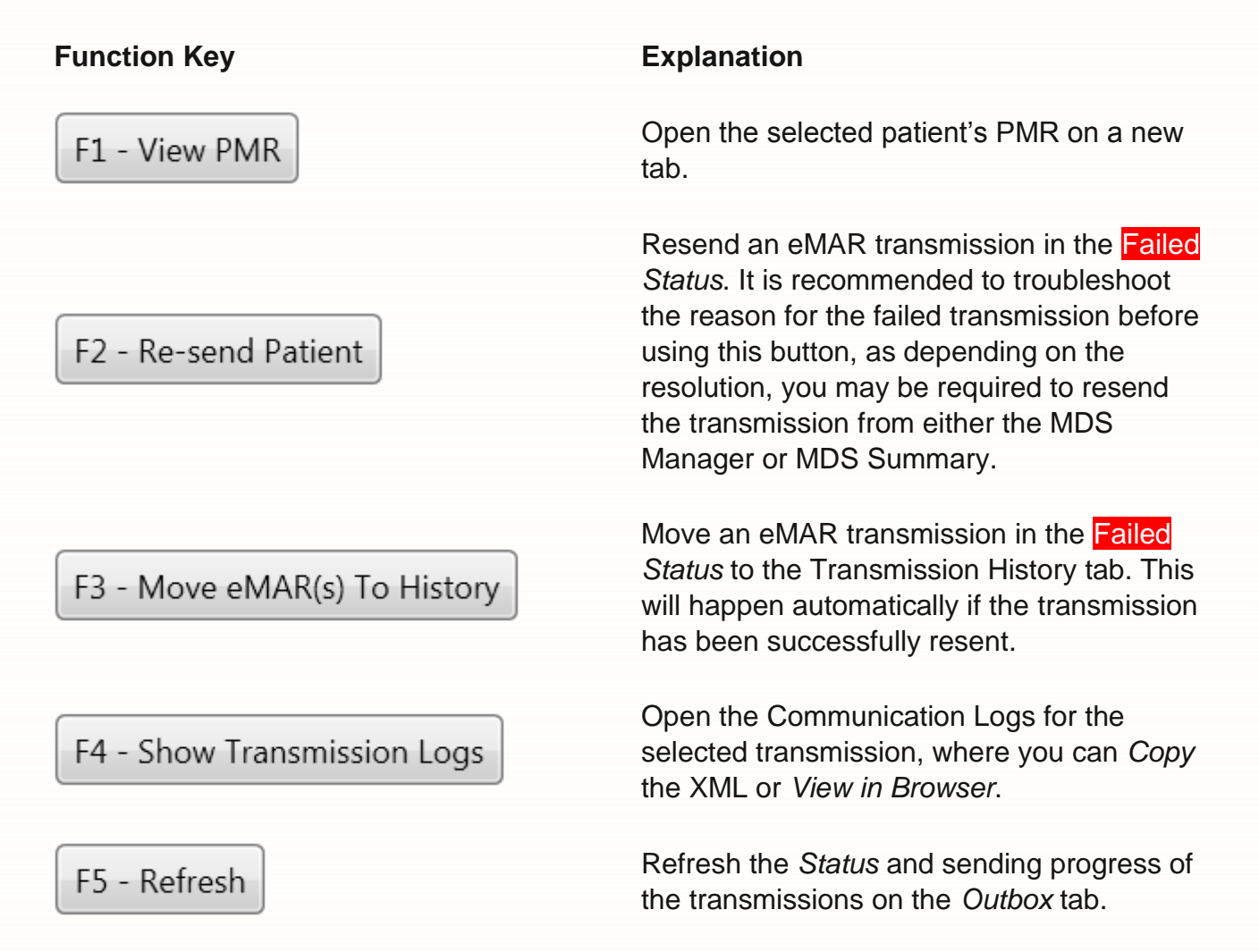

#### **Transmission History Tab**

The *Transmission History* tab displays a full history of your eMAR transmissions and can be filtered by date range, *Nursing Home, Patient* and *Status*. Selecting a transmission in the grid will display further information of the items sent and patient's details. Using the function keys, you are able to directly access the patient's PMR, view transmission logs and more.

| Function Key                | Explanation                                                                                                    |  |  |
|-----------------------------|----------------------------------------------------------------------------------------------------|--|--|
| F1 - View PMR               | Open the selected patient's PMR on a new tab.                                                                            |  |  |
| F2 - Show Transmission Logs | Open the Communication Logs for the selected transmission, where you can <i>Copy</i> the XML or <i>View in Browser</i> . |  |  |

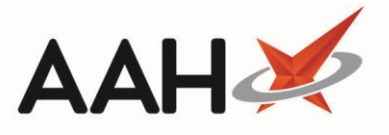

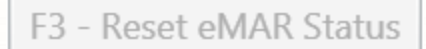

Reset the *Status* of a completed transmission. This is only application for certain eMAR systems.

Refresh the *Status* and transmissions in the grid on the *Transmission History* tab.

## **Revision History**

F5 - Refresh

| Version Number | Date            | Revision Details | Author(s)     |
|----------------|-----------------|------------------|---------------|
| 1.0            | 04 January 2021 |                  | Elyas Khalifa |
|                |                 |                  |               |
|                |                 |                  |               |

### **Contact us**

For more information contact: **Telephone: 0344 209 2601** 

Not to be reproduced or copied without the consent of AAH Pharmaceuticals Limited 2020.